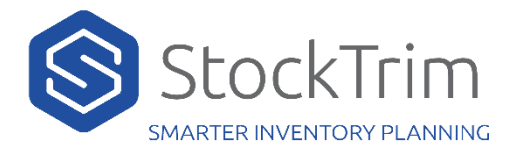

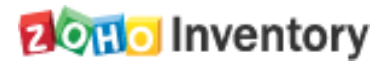

### A Zoho Inventory client Id and Client Secret need to be generated

1. Navigate to:

#### https://api-console.zoho.com/

2. Add new Client

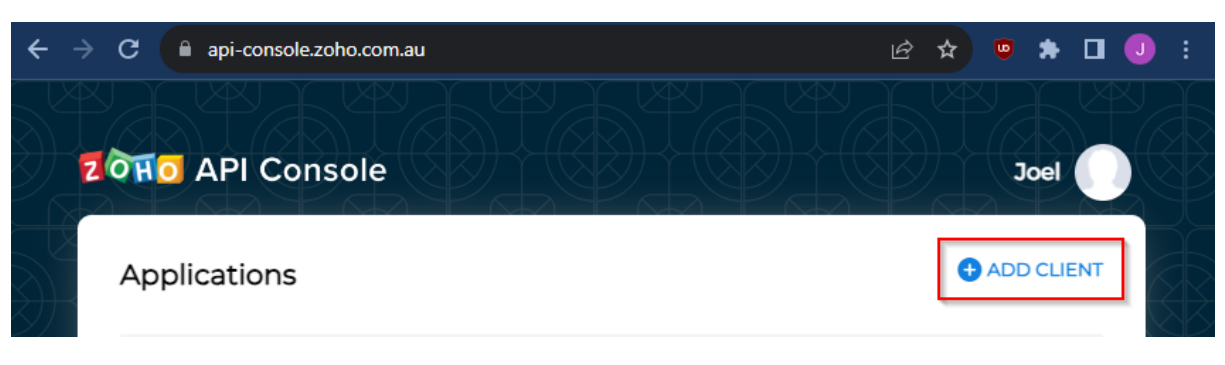

#### 3. Select Server-based Applications

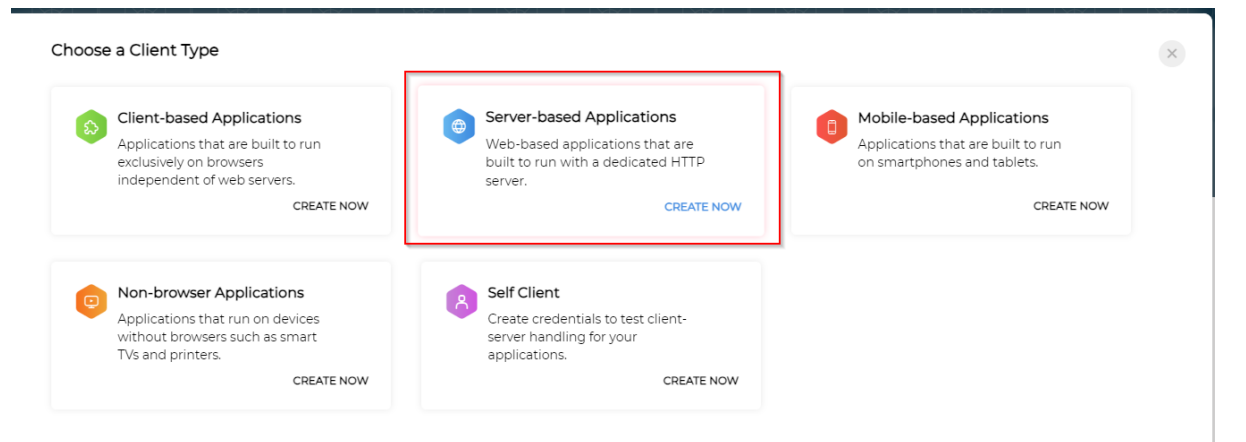

- 4. Enter following details then click Create
  - a. Client Name: StockTrim
  - b. Homepage URL: stocktrim.com
  - c. Authorized Redirect Uris: <u>https://go.stocktrim.com/ZohoApi/callback</u>

| Create | New | Client |
|--------|-----|--------|
|--------|-----|--------|

Client Type

Server-based Applications

Client Name StockTrim

Homepage URL stocktrim.com

Authorized Redirect URIs https://go.stocktrim.com/ZohoApi/callback

CREATE

## 5. A Client Id and Secret will be generated for you.

| Stock<br>16 Nove | Trim<br>mber 2023                                 |          |
|------------------|---------------------------------------------------|----------|
| Client Details   | Client Secret                                     | Settings |
| Client ID<br>1   | caustration en                                    |          |
| Client Secret    | NUCCESSION AND AND AND AND AND AND AND AND AND AN | dente C  |

- 6. Enter these details into StockTrim
  - a. Domain value can be found in the following locations

| Settings | Client Details Client Secret Settings<br>Client Name<br>StockTrim | StockTrim<br>16 November 2023<br>hventory.zoh.p.com.au/app/ |
|----------|-------------------------------------------------------------------|-------------------------------------------------------------|
|          | Client Name<br>StockTrim<br>ne/gettingstarted                     | nventory.zoh <mark>p.com.au/</mark> app/                    |
|          | e/gettingstarted                                                  | nventory.zoh <mark>p.com.au/</mark> app/                    |
|          |                                                                   |                                                             |
|          | ere generated in step 5                                           | b. Client Id and Client Se                                  |
|          | from Zoho                                                         | I                                                           |
|          |                                                                   | PL load settings                                            |
|          |                                                                   | omain                                                       |
|          | •                                                                 | .com.au                                                     |
|          |                                                                   | ient Id                                                     |
|          |                                                                   | {Client Id}                                                 |
|          |                                                                   | ient Secret                                                 |
|          |                                                                   | {Client Secret}                                             |
|          |                                                                   |                                                             |
|          |                                                                   | oad Products                                                |
|          |                                                                   | ient Id<br>{Client Id}<br>ient Secret<br>{Client Secret}    |

- 7. Click Load from Zoho
- 8. Click Accept when prompted to grant StockTrim access to read Zoho Data

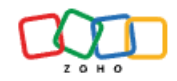

# StockTrim

StockTrim would like to access the following information.

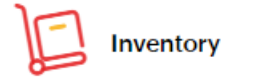

- To manage all of your Zoho Inventory data
- To fetch the details of a warehouse

By clicking the "Accept" button you allow StockTrim to access data in your Zoho account.

Accept Reject